# 7.9 Übung Zahnrad

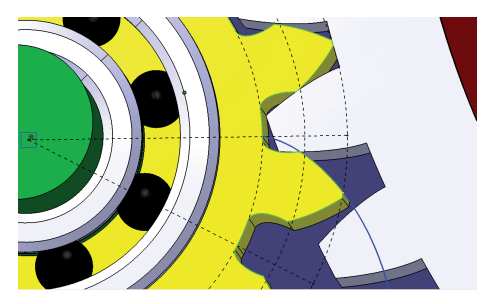

Das Zahnrad wird als Produkt aus drei Bauteilen aufgebaut. Die Konstruktion setzt sich zusammen aus einem Bauteil mit der Evolventenkurve, einem Bauteil, das mithilfe der bereitgestellten Evolventenkurve die gesamte Außenkontur des Zahnrades als Kurve aufbaut, und zuletzt dem Bauteil mit dem Endergebnis als Körper. Die gesamte Baugruppe soll für die

Konstruktion eines neuen Zahnrades als Vorlage kopierbar sein. Im Bauteil mit der Außenkontur sollen die Verzahnungsparameter vorgegeben werden können.

Im letzten Bauteil mit dem Zahnrad als Körper können weitere spezifische Anpassungen wie Gewichtsreduzierungen oder die Gestaltung der Lagerung auf der Welle ergänzt werden.

#### 7.9.1 Erzeugung der Zahnradevolvente

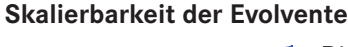

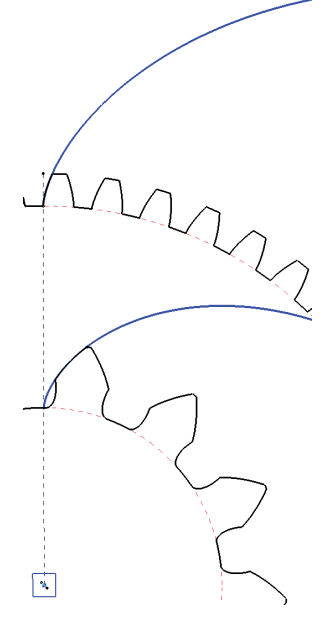

Die Form der Evolventenkurve hängt linear vom Abwicklungsradius ab. Zur Konstruktion eines Zahnrades ist es somit nicht notwendig, immer wieder neu für den vorgegebenen Radius die Evolvente zu erzeugen. Es reicht, einmal eine Referenzevolvente mit ausreichender Genauigkeit in einem eigenen CATPart zu erzeugen und diese durch Skalierung auf die neue Radiusvorgabe anzupassen. Die Skalierung ist abhängig vom Radius des Grundkreises. Dieser Radius wiederum ist abhängig von Modul und Zähnezahl.

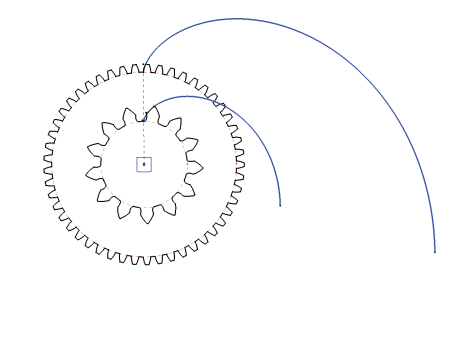

# 7.9.2 Produktstruktur für die Konstruktionsvorlage Zahnrad erstellen

- → Mit der Funktion *Datei* > *Neu* und der Auswahl *Produkt* ein CATProduct erstellen und mit *Template\_ET\_Zahnrad* benennen.
- → Mit der Funktion Komponenten > Vorhandene Komponente ... aus dem Kontextmenü des Produktes die Datei Evolvente.CATPart in das Produkt einbinden.

#### 7.9.3 Querschnitt der Verzahnungsgeometrie erstellen

- → Mit der Funktion Komponenten > Neues Teil ein leeres CATPart zum Produkt hinzufügen und mit Template\_Zahnradgeometrie benennen.
- → Mit Doppelklick das neue leere Part aktivieren.
- → Mit *Einfügen* > *Geometrisches Set* ein neues Strukturierungselement erzeugen und mit *Zahnradkonstruktion* benennen.

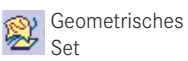

- → Mit der Funktion Symmetrie die Elemente Evo\_Mittelpunkt, Evo\_Drehebene, Evo\_Achse\_1, Evo\_Achse\_2, Evo\_Drehachse und Evo\_Evolvente unterhalb des CATParts aus der Veröffentlichungen-Liste selektieren und an der yz-Ebene des aktiven Parts spiegeln. Hierdurch wird automatisch ein neues Geometrisches Set Externe Verweise erstellt, und dort werden die ausgewählten Elemente aus dem Nachbarbauteil als Verknüpfung abgelegt.
- → Mit der Funktion Löschen aus dem Kontextmenü die neu erzeugten Symmetrie-Elemente löschen.

| Parametername              | Parametertyp | Initiierungswert |
|----------------------------|--------------|------------------|
| Anzahl Zaehne              | Ganze Zahl   | 13               |
| Modul                      | Länge        | 22 mm            |
| Eingriffswinkel            | Winkel       | 20 deg           |
| Profilverschiebung_x_Modul | Reelle Zahl  | 0                |
| Zahnspiel                  | Winkel       | 0                |
| Teilkreisradius            | Länge        | 0 mm             |
| Grundkreisradius           | Länge        | 0 mm             |
| Kopfkreisradius            | Länge        | 0 mm             |
| Fusskreisradius            | Länge        | 0 mm             |
| Teilungswinkel             | Länge        | 0 deg            |
| Zahnhoehe                  | Länge        | 0 mm             |
| Evolventenskalierung       | Reelle Zahl  | 1,0              |

→ Mit der Funktion *Formel* folgende neue Parameter erzeugen:

| Name                 | Formel                                                |
|----------------------|-------------------------------------------------------|
| Teilkreisradius      | Modul*Anzahl_Zaehne/2                                 |
| Grundkreisradius     | Teilkreisradius-Modul                                 |
| Kopfkreisradius      | Teilkreisradius+Modul*(1+Profilverschiebung_x_Modul)  |
| Fusskreisradius      | Teilkreisradius-Modul*(1-Profilverschiebung_x_Modul)  |
| Teilungswinkel       | 360deg/Anzahl_Zaehne                                  |
| Zahnhoehe            | 2*Modul                                               |
| Evolventenskalierung | Grundkreisradius/Externe Parameter\EvoWälzkreisradius |

→ Mit der Funktion *Formel* für folgende Parameter Formeln erstellen:

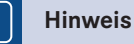

Bei der letzten Formel für den Parameter *Evolventenskalierung* wird im Fenster *Formeleditor* das CATPart *Evolvente* selektiert und im darauf erscheinenden Fenster *Auswahl externer Parameter* der Parameter *Evo\_Waelzkreisradius* ausgewählt.

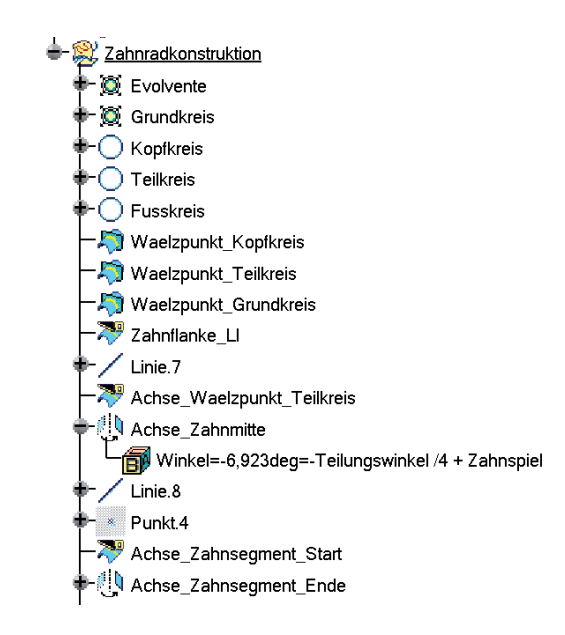

- → Mit der Funktion *Skalieren* wird zuerst unterhalb von *Externe Verweise* die Kurve *Evolvente* und danach die Kurve *Waelzkreis* mit dem Punkt *Mittelpunkt* als Referenz skaliert. Als Faktor wird jeweils mithilfe des Icons *Formel* im Dialogfenster der Parameter *Evolventenskalierung* zugeordnet. Die zwei Kurven werden mit *Evolvente* und *Grundkreis* benannt.
- → Mit der Funktion Kreis werden nun drei Kreise mit dem Mittelpunkt Mittelpunkt und dem Stützelement Drehebene erzeugt. Als Radiuswerte werden mit dem Icon Formel jeweils die Parameter Kopfkreis, Teilkreis und Fusskreis zugeordnet. Die Kurven werden mit Kopfkreis, Teilkreis und Fusskreis benannt.

→ Mit der Funktion Eigenschaften im Kontextmenü aller bisherigen Kreise unter Grafik > Linien und Kurven die Linienart auf Strichlierung umschalten.

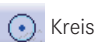

- → Mit der Funktion Verschneidung die drei Schnittpunkte zwischen der Kurve Evolvente und den Kreisen Kopfkreis, Teilkreis und Fusskreis erzeugen und mit Waelzpunkt\_ Kopfkreis, Waelzpunkt\_Teilkreis und Waelzpunkt\_Grundkreis benennen.
- → Mit der Funktion *Trennen* die Kurve *Evolvente* am Punkt *Waelzpunkt\_Kopfkreis* begrenzen und mit *Zahnflanke\_LI* benennen.
- → Mit der Funktion *Linie* und der Linienart *Punkt-Punkt* eine Linie vom *Mittelpunkt* durch den Punkt *Waelzkreis\_Teilkreis* erzeugen. Die Linie soll 1000 mm über den Endpunkt hinausreichen.
- → Mit der Funktion Trennen die zuletzt erzeugte Linie am Kreis Kopfkreis begrenzen und mit Achse\_Waelzpunkt\_Teilkreis benennen.
- → Mit der Funktion Drehen das Element Achse\_Waelzpunkt\_Teilkreis um die Kurve Drehachse drehen. Als Winkel wird die Formel -Teilungswinkel/4+Zahnspiel definiert. Das Ergebnis mit Achse\_Zahnmitte benennen.
- → Mit der Funktion *Linie* und der Linienart *Punkt-Richtung* eine Linie vom *Mittelpunkt* in Richtung xy-Ebene mit der Länge 1000 mm erzeugen.
- → Mit der Funktion *Punkt* und dem Punkttyp *Auf Kurve* den Anfangspunkt der Kurve *Zahnflanke\_LI* erzeugen, indem man den Abstand 0 auf der Kurve abträgt.
- → Mit der Funktion *Trennen* die zuletzt erzeugte Linie am Kreis *Kopfkreis* begrenzen und mit *Achse\_Zahnsegment\_Start* benennen.
- → Mit der Funktion Drehen das Element Achse\_Zahnsegment\_Start um die Kurve Drehachse drehen. Als Winkel wird die Formel -Teilungswinkel/4+Zahnspiel definiert. Das Ergebnis mit Achse\_Zahnsegment\_Ende benennen.

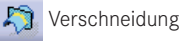

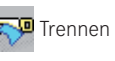

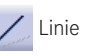

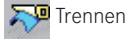

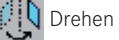

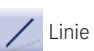

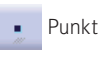

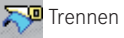

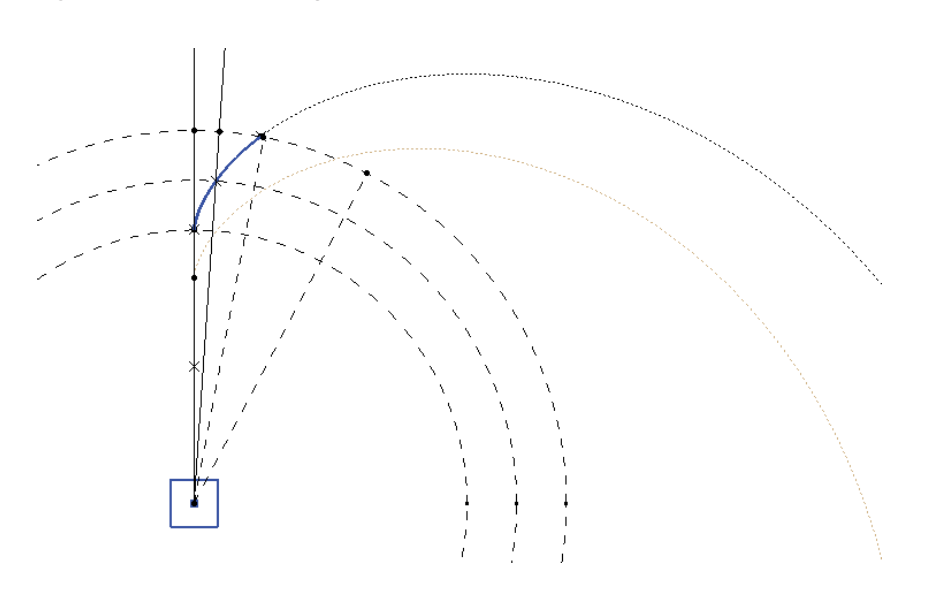

→ Mit der Funktion *Punkt*, dem Punkttyp *Auf Kurve* sowie der Option *Abstand auf Kurve* einen Punkt um die mit einer Formel verknüpfte Länge von *Fusskreisradius/2* abtragen.

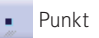

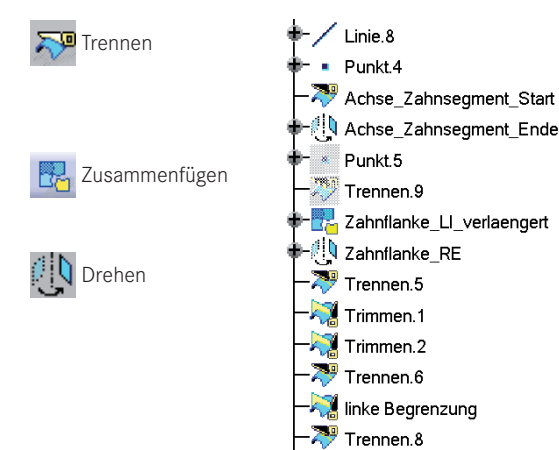

-👯 Zahnsegment

- → Mit der Funktion *Trennen* die Linie *Achse\_Zahnseg-ment\_Start* mit den zwei mit der Punkt-Funktion erzeugten Punkte begrenzen. Der Linienabschnitt stellt eine Verlängerung der Evolventenkurve dar.
- → Mit der Funktion Zusammenfügen die Kurve Zahnflanke\_LI und die zuvor begrenzte Linie zusammenfügen und mit Zahnflanke\_LI\_Verlaengert benennen.
- → Mit der Funktion *Drehen* das Element *Zahnflanke\_LI\_ verlaengert* mit einem Winkel von 180° um die Linie *Achse\_Zahnmitte* drehen.

Bisher existiert von der Zahnform die linke und rechte Zahnflanke. Der *Kopf- und Fusskreis* müssen nun so getrimmt werden, dass ein vollständiger Zahn mit Zahnlücke entsteht.

- → Mit der Funktion *Trennen* den Kreis *Kopfkreis* mit der zx-Ebene schneiden, sodass nur noch ein Halbkreis rechts übrig bleibt.
- → Mit der Funktion Trimmen das Element Zahnflanke\_LI\_verlaengert mit dem zuvor begrenzten Kopfkreis trimmen (Halbkreis).
- → Mit der Funktion *Trimmen* das zuletzt erstellte Element, das der linken Zahnflanke mit dem Zahnkopf entspricht, nun mit dem Element *Zahnflanke\_RE* trimmen.

Nun ist die Zahnform vollständig beschrieben, und es fehlt nur noch die Zahnlücke bis zum nächsten Zahn.

- → Mit der Funktion *Trennen* den Kreis *Fusskreis* zuerst mit der zx-Ebene und dann mit den Elementen *Achse\_Zahnmitte* und *Achse\_Zahnsegment\_Ende* begrenzen, sodass nur noch ein Kreissegment des Fußkreises zwischen den zwei Linien übrig bleibt.
- → Mit der Funktion *Trimmen* die Zahnform mit dem gerade getrimmten *Fusskreis* trimmen, sodass wir nun die Zahnform mit der Form der Zahnlücke erhalten.

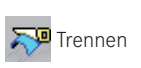

🔊 Trennen

Trimmen

Trimmen

🔛 Trennen

Trimmen

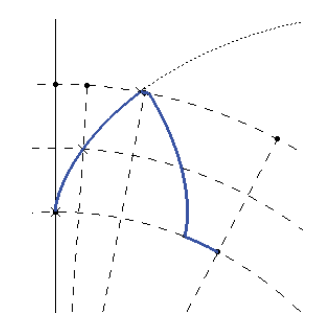

Um Toleranzprobleme bei der Evolventenkurve zu vermeiden, wird nun auf der linken Zahnseite der *Fusskreis* auch nochmals mit der Zahnform getrimmt und der Zahnform angefügt.

→ Mit der Funktion *Trennen* den *Fusskreis* mit den Linien *Achse\_Zahnmitte* und *Achse\_Zahnsegment\_Start* begrenzen.

- → Mit der Funktion *Trimmen* die zwei zuletzt erzeugten Elemente mit der *Zahnform* und dem Fußkreissegment miteinander trimmen und mit Zahnsegment benennen.
- → Mit der Funktion Kreismuster und dem Element Zahnsegment als Objekt für Muster, dem Parameter Exemplar(e) & Winkelabstand sowie dem Element Drehachse als Referenzelement die restlichen Zähne des Zahnrades erzeugen.
- $\rightarrow$  Die Zahnanzahl wird als Formel =Anzahl\_Zaehne dem Dialogparameter Exemplare zugeordnet, dem Winkelabstand mittels einer Formel der Wert Teilungswinkel.
- → Mit der Funktion Zusammenfügen den einzelnen Zahn Zahnsegment mit den restlichen Zähnen aus dem Kreismuster zu der vollständigen Beschreibung der Zahnradaußenkontur zusammenfügen und mit Zahnradquerschnitt benennen.
- → Mit der Funktion Tools > Veröffentlichung nun die Elemente Mittelpunkt, Drehebene, Drehachse, Kopfkreis, Grundkreis, Teilkreis, Achse\_Zahnsegment\_ Start, Zahnflanke\_RE, Achse\_Zahnmitte, Zahnflanke\_LI und Zahnradquerschnitt sowie die Parameter Anzahl\_Zaehne, Teilungswinkel, Kopfkreisradius, Fusskreisradius, Teilkreisradius, Zahnhoehe und Modul veröffentlichen. Zur besseren Unterscheidung zwischen veröffentlichter Geometrie und Parameter wird bei den Parametern als Veröffentlichungsname dem ursprünglichen Elementnamen jeweils die Kennung p\_ vorangestellt.
- → Mit der Funktion Datei > Sichern das Ergebnis sichern.
- → Die Änderungsstabilität der parametrisch-assoziativen Konstruktion testen, indem man verschiedene Werte für den Parameter Anzahl\_Zaehne vorgibt und das Bauteil jeweils aktualisiert.

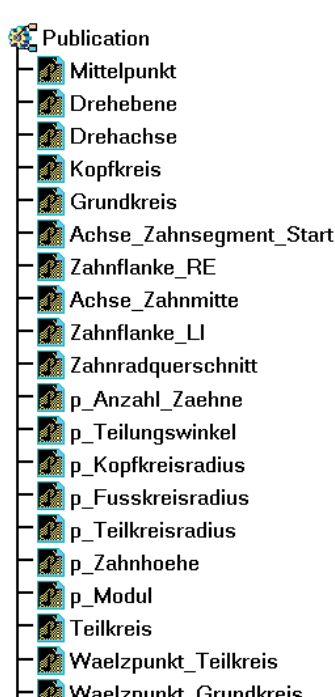

- 👔 Waelzpunkt\_Grundkreis
- 👔 Waelzpunkt\_Kopfkreis

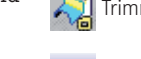

Zahnsegment

Zahnradquerschnitt

Kreismuster.3

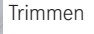

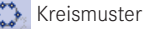

fix Formel

Zusammenfügen

#### 7.9.4 Zahnrad-Geometrie erstellen

- → Mit der Funktion Komponenten > Neues Teil ein leeres CATPart zum Produkt hinzufügen und mit Template\_Zahnrad benennen.
- → Mit Doppelklick das neue leere Part aktivieren.
- → Mit *Einfügen > Körper* einen neuen Körper erzeugen und mit Zahnrad benennen.
- → Mit *Einfügen* > *Geometrisches Set* ein neues Strukturierungselement unterhalb des zuvor erstellten Körpers erzeugen und auch mit *Zahnrad* benennen.
- → Mit der Funktion Symmetrie die Elemente Mittelpunkt, Drehebene, Achse, Zahnradquerschnitt, Kopfkreis, Achse\_Zahnflanke und Achse\_Zahnflanke\_LI\_OB unterhalb des CAT-Parts Template\_Zahnradgeometrie.CATPart aus der Veröffentlichungen-Liste selektieren und an der yz-Ebene des aktiven Parts spiegeln. Hierdurch wird automatisch ein neues Geometrisches Set Externe Verweise erstellt, und dort werden die ausgewählten Elemente aus dem Nachbarbauteil als Verknüpfung abgelegt.
- → Mit der Funktion *Löschen* aus dem Kontextmenü die neu erzeugten Symmetrie-Elemente löschen.
- → Mit der Funktion *Formel* folgende neuen Parameter erzeugen:

| Parametername           | Parametertyp | Initiierungswert |
|-------------------------|--------------|------------------|
| Durchmesser_Welle       | Länge        | 100 mm           |
| Breite                  | Länge        | 200 mm           |
| Winkel_Schragverzahnung | Winkel       | 0,01 deg         |
| Steigung                | Länge        | 0 mm             |

- **f**⊗ Formel
- Punkt

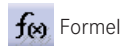

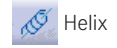

| <b>→</b> | Mit der Funktion Formel für den Paramet | er <i>Steigung</i> folgende Formel erstellen: |
|----------|-----------------------------------------|-----------------------------------------------|
|          | 2*PI*´ExterneParameter\Kopfkreisradius  | `*tan(90deg-Winkel_Schraegverzahnung,         |

- → Mit der Funktion Punkt und dem Punkttyp Auf Kurve einen Punkt auf der Kurve Achse\_Zahnflanke\_LI\_OB im Verhältnis der Kurvenlänge mit dem Faktor 1 abtragen. Den Punkt mit Eckpunkt\_Zahnflanke\_Kopf benennen.
- → Mit der Funktion *Extrudieren* das Profil *Kopfkreis* in Richtung des Elements *Drehebene* zur Zylinderfläche aufziehen. Die erste Begrenzung ist 0 mm, und für die zweite Begrenzung wird mit dem Icon *Formel* der Parameter *Breite* zugeordnet.

| Definition der | Helixkurve               | ? ×   |
|----------------|--------------------------|-------|
| Startpunkt:    | kizze.1\Scheitelpunkt.1  | _     |
| Achse:         | kizze.1\Kante.1          |       |
| Тур            |                          |       |
| Steigung:      | 11mm Regel               |       |
| Umdrehungen:   | 1                        |       |
| Höhe:          | 44mm                     |       |
| Ausrichtung:   | Gegen den Uhrzeigersinn  |       |
| Anfangswinkel  | Odeg                     |       |
| Radiale Abwei  | hung                     |       |
| 🔮 Konuswinke   | el: Odeg 💽 Weg: Einwärts | -     |
| O Profil:      | Keine Auswahl            |       |
| Richtung um    | ehren                    |       |
|                | OK Anwenden 🥼 🥥 Abbr     | echen |

→ Mit der Funktion *Helix* eine Schraubenkurve mit einer Umdrehung erzeugen. Als Startpunkt wird *Eckpunkt\_Zahnflanke\_ Kopf*, als Achse wird das Element *Drehachse* vorgegeben. Für die Steigung wird mittels des Icons *Formel* der Parameter *Steigung* und für die Höhe der Parameter *Breite* zugeordnet. Die Ausrichtung erfolgt gegen den Uhrzeigersinn, und der Anfangswinkel soll Odeg sein.

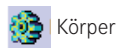

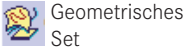

Translation

- → Mit der Funktion Translation und dem Profiltyp Explizit eine Profilfläche erzeugen. Als Profil wird die Kurve Zahnradquerschnitt\_1 und als Führungskurve die zuvor erstellte Helix-Kurve vorgegeben. Als Referenzfläche wird die Zylinderfläche und als Referenzwinkel Odeg vorgegeben. Die Leitkurve ist das Element Drehachse.
- → Den Körper Zahnrad nun als Objekt in Bearbeitung definieren.

Wechseln Sie mit der entsprechenden Funktion unter dem Startmenü in die Umgebung Part Design.

- → Mit der Funktion *Fläche schließen* die Translationsfläche zu einem Körper auffüllen.
- → Mit Einfügen > Körper einen neuen Körper erzeugen und mit Bohrung\_Welle benennen.
- → Mit Einfügen > Geometrisches Set ein neues Strukturierungselement unterhalb des zuvor erstellten Körpers erzeugen und auch mit Bohrung\_Welle benennen.
- → Mit der Funktion Skizze mit Definition einer absoluten Achse eine positionierte Skizze erstellen. Als Typ des Stützelementes wird Positioniert, als Typ des Ursprungs wird Projektionspunkt eingestellt. Als Referenz des Stützelementes wird Drehachse und als Referenz des Ursprungs wird Mittelpunkt eingestellt.
- → Mit der Skizzenfunktion *Kreis* einen Kreis um den Koordinatenursprung der Skizze erstellen. Für den Radius wird die Formel *Durchmesser\_Welle/2* vorgegeben.
- → Verlassen Sie die Skizzenumgebung, und benennen Sie die Skizze mit Querschnitt\_Aufnahme\_Welle.
- → Mit der Funktion *Block* und der Auswahl *Querschnitt\_Aufnahme\_Welle* als Profil einen Zylinderkörper mit der Länge 200 mm erzeugen.
- → Mit der booleschen Operation *Entfernen* wird der Körper *Bohrung\_Welle* vom Zahnrad abgezogen.
- → Mit Bearbeiten > Kopieren und Bearbeiten > Einfügen die Skizze Querschnitt\_Aufnahme\_Welle im gleichen Geometrischen Set verdoppeln und mit Querschnitt\_Abzug\_Welle benennen.
- → Die Skizze *Querschnitt\_Abzug\_Welle* editieren (Doppelklick) und einen weiteren Kreis mit dem Durchmesser 500 mm und dem Skizzenkoordinatenursprung erzeugen.
- → Verlassen Sie die Skizzenumgebung.

Zum objektorientierten Einbau des Zahnrades auf einer Welle werden nun die Abzugskörper für den Sitz des Zahnrades auf der Welle für eine Montage von links oder von rechts erstellt und veröffentlicht.

→ Mit Einfügen > Körper einen neuen Körper erzeugen und mit Abzug\_Welle\_LI benennen.

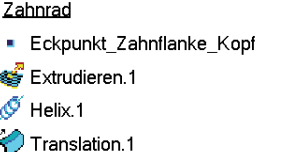

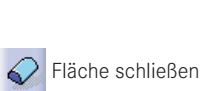

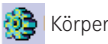

| Ŷ. | Geometrisches |
|----|---------------|
| 2  | Set           |

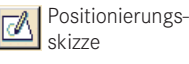

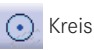

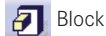

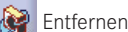

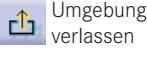

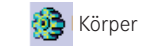

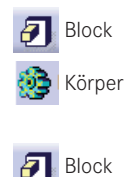

- → Mit der Funktion *Block* und der Auswahl *Querschnitt\_Abzug\_Welle* als Profil einen Rohrkörper mit der Länge 0 mm und 1000 mm erzeugen.
- → Mit *Einfügen* > *Körper* einen neuen Körper erzeugen und mit *Abzug\_Welle\_RE* benennen.
- → Mit der Funktion *Block* und der Auswahl *Querschnitt\_Abzug\_Welle* als Profil einen Rohrkörper mit der Länge -1000 mm und dem Parameter *Breite* erzeugen.
- → Mit der Funktion Tools > Veröffentlichung die Elemente Zahnrad, Abzug\_Welle\_LI, Abzug\_Welle\_RE, Mittelpunkt, Drehebene, Drehachse, Zahnradquerschnitt, Kopfkreis und Achse\_Zahnflanke\_LI\_OB veröffentlichen.

#### 7.9.5 Erstellen der Getriebezahnräder mit der anpassungsfähigen Vorlage

Die als Vorlage erstellte Konstruktion eines Zahnrades wird nun verwendet, um die zwei Zahnräder des Getriebes zu erstellen. Im ersten Schritt wird die Vorlage kopiert und dann auf die gewünschten Abmessungen angepasst.

Nach der bisherigen Konstruktion ergibt sich folgendes Bild der geladenen Vorlage:

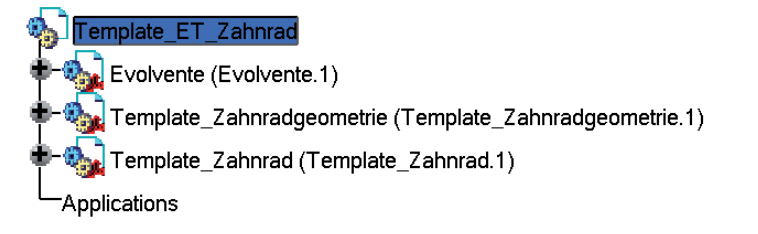

#### 7.9.6 Kopieren der Vorlage für das erste Zahnrad

→ Mit der Funktion *Datei* > *Sicherungsverwaltung* die als Baugruppe aufgebaute Vorlage kopieren, indem mit dem Icon *Sichern* folgende Dateien umbenannt werden:

| Name in der Vorlage               | Neuer Name                 |
|-----------------------------------|----------------------------|
| Template_ET_Zahnrad.CATProduct    | ET_Zahnrad_1.CATProduct    |
| Template_Zahnradgeometrie.CATPart | Zahnradgeometrie_1.CATPart |
| Template_Zahnrad.CATPart          | Zahnrad_1.CATPart          |

Die Datei *Evolvente.CATPart* bleibt unverändert und wird von allen folgenden Zahnrädern genutzt.

| Sicherungsv   | renwaltung                                      |                                                          | _      | ? 🛛                     |
|---------------|-------------------------------------------------|----------------------------------------------------------|--------|-------------------------|
| Status        | Name                                            | Pfad                                                     | Aktion | Sichem                  |
| Geöffnet      | Template_ET_Zahnrad.CATProduct                  | K:\HS_Esslingen\CAD\CATIAV                               | Sichem | Sichem unter            |
| Geöffnet      | Evolvente.CATPart<br>Zabnradgeometrie 1 CATPart | K:\HS_Esslingen\CAD\CATIAV<br>K:\HS_Esslingen\CAD\CATIAV | Sichem | Verzeichnis weitergeben |
| Geöffnet      | Zahnrad_1.CATPart                               | K:\HS_Esslingen\CAD\CATIAV                               | Sichem | Zurücksetzen            |
| 4             |                                                 |                                                          |        |                         |
|               |                                                 |                                                          |        |                         |
| 0 Verbleibend | de ungesicherte Datei(en)                       | Unabhangige Sicherungen aktivier                         | en     |                         |
|               |                                                 |                                                          |        | OK Shorechen            |

 $\rightarrow$  Mit *OK* die Sicherungsverwaltung verlassen.

### 7.9.7 Anpassen der Vorlage für das erste Zahnrad

- → Mit Doppelklick im Strukturbaum nun in das Bauteil Zahnradgeometrie\_1 wechseln.
- → Ändern Sie die Parameter Anzahl\_Zaehne auf den Wert 13 und Modul auf den Wert 22 mm, und aktualisieren Sie das Bauteil.
- → Mit Doppelklick im Strukturbaum nun in das Bauteil Zahnrad\_1 wechseln.
- → Ändern Sie die Parameter *Durchmesser\_Welle* auf den Wert 100 mm und *Breite* auf den Wert 200 mm, und aktualisieren Sie das Bauteil.
- → Mit Doppelklick im Strukturbaum nun in die Baugruppe *ET\_Zahnrad\_1* wechseln.
- → Mit Datei > Sicherungsverwaltung die gesamte Zahnradkonstruktion abspeichern.

#### 7.9.8 Kopieren der Vorlage für das zweite Zahnrad

→ Laden Sie die ursprüngliche Vorlage der Zahnradkonstruktion nochmals, und wiederholen Sie den Kopiervorgang mit der Funktion *Datei > Sicherungsverwaltung*. Verwenden Sie die gleiche Namenskonvention wie beim ersten Zahnrad und ersetzen nur die 1 durch eine 2.

#### 7.9.9 Anpassen der Vorlage für das zweite Zahnrad

- → Mit Doppelklick im Strukturbaum nun in das Bauteil Zahnradgeometrie\_2 wechseln.
- → Ändern Sie die Parameter Anzahl\_Zaehne auf den Wert 49 und Modul auf den Wert 22 mm, und aktualisieren Sie das Bauteil.

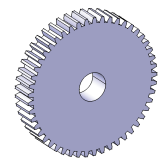

- → Mit Doppelklick im Strukturbaum nun in das Bauteil Zahnrad\_2 wechseln.
- → Ändern Sie die Parameter Durchmesser\_Welle auf den Wert 230 mm und Breite auf den Wert 200 mm, und aktualisieren Sie das Bauteil.

#### Hinweis

Das aus der Vorlage erzeugte Zahnrad hat ein Gewicht von fast 90 kg. An diesem Zahnrad wird deshalb eine ergänzende Konstruktion zur Gewichtsreduzierung hinzugefügt. Hierzu werden zwei weitere Körper aufgebaut, deren Form vom Zahnrad abgezogen wird.

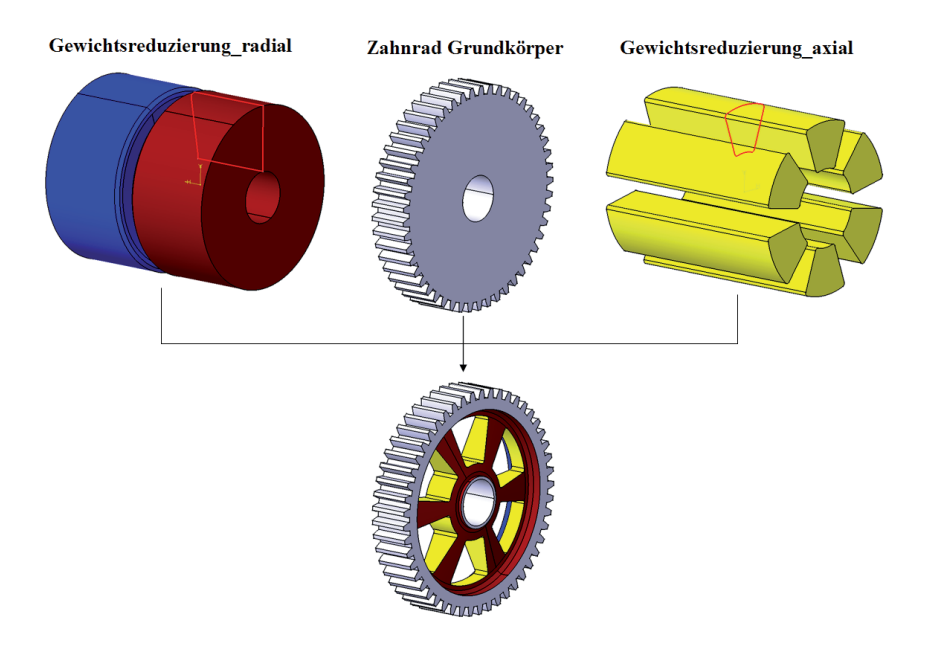

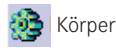

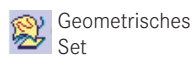

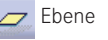

Positionierungsskizze

- → Mit Einfügen > Körper einen neuen Körper erstellen und mit Gewichtsreduzierung\_radial benennen.
- → Mit Einfügen > Geometrisches Set ein neues Strukturierungselement im gleichnamigen Körper erstellen und auch mit Gewichtsreduzierung\_radial benennen.
- → Mit der Funktion *Ebene* und dem Ebenentyp *Parallel durch Punkt* eine neue Ebene erstellen. Referenz ist die zx-Ebene, und der Punkt für die Ebenenlage ist unter *Externe Verweise* der Punkt *Mittelpunkt*. Die Ebene mit *Querschnittsebene* benennen.
- → Mit Positionierungsskizze eine neue Kurve skizzieren. Im Positionierungsdialog unter Stützelement der Skizze den Typ Positioniert einstellen und als Referenz Querschnittsebene sowie unter Ursprung den Typ Projektionspunkt und als Referenz den Punkt Mittelpunkt vorgeben.

G Profil

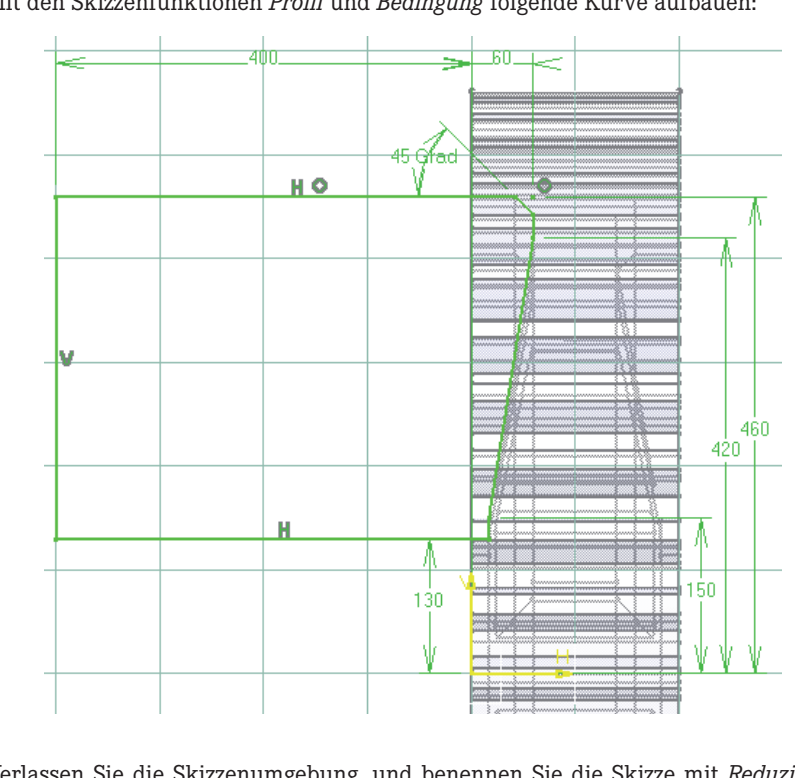

→ Mit den Skizzenfunktionen *Profil* und *Bedingung* folgende Kurve aufbauen:

- → Verlassen Sie die Skizzenumgebung, und benennen Sie die Skizze mit Reduzierungsquerschnitt.
- → Mit der Funktion Ebene und dem Ebenentyp Offset von Ebene eine neue Ebene erstellen. Referenz ist die Ebene Drehebene unter Externe Verweise. Die Ebene mit Spiegelebene benennen.
- → Mit *Start* > *Part Design* in die Teilekonstruktion wechseln.
- → Mit der Funktion Welle und Vorgabe der Skizze Reduzierungsquerschnitt als Profil einen Rotationskörper erstellen. Als Begrenzung wird unter erster Winkel der Wert 360deg, unter zweiter Winkel der Wert Odeg und als Achse das Element Drehachse unterhalb von Externe Verweise vorgegeben.
- → Mit der Funktion Spiegeln wird nun der Rotationskörper an dem Element Spiegelebene gespiegelt.
- → Mit der booleschen Operation Entfernen wird der Körper Gewichtsreduzierung\_radial vom Zahnrad abgezogen.

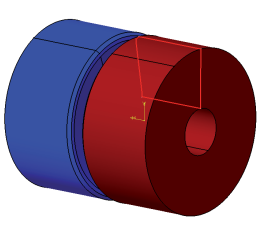

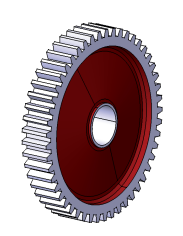

🚱 Entfernen

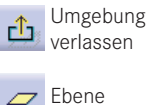

#### 7.9.10 Axiale Gewichtsreduzierung

Körper

Positionierungs-

Set

G Profil

Kreis

Linie

Ecke

Bedingung

Umgebung

Kreismuster

Entfernen

verlassen

<u>c</u>b

skizze

A

- → Mit *Einfügen* > *Körper* einen neuen Körper erstellen und mit *Gewichtsreduzierung\_axial* benennen.
- → Mit Einfügen > Geometrisches Set ein neues Strukturierungselement im gleichnamigen Körper erstellen und auch mit Gewichtsreduzierung\_axial benennen.
- → Mit Positionierungsskizze eine neue Kurve skizzieren. Im Positionierungsdialog unter Stützelement der Skizze den Typ Positioniert einstellen und als Referenz Drehebene vorgeben sowie unter Ursprung den Typ Projektionspunkt und als Referenz den Punkt Mittelpunkt vorgeben.

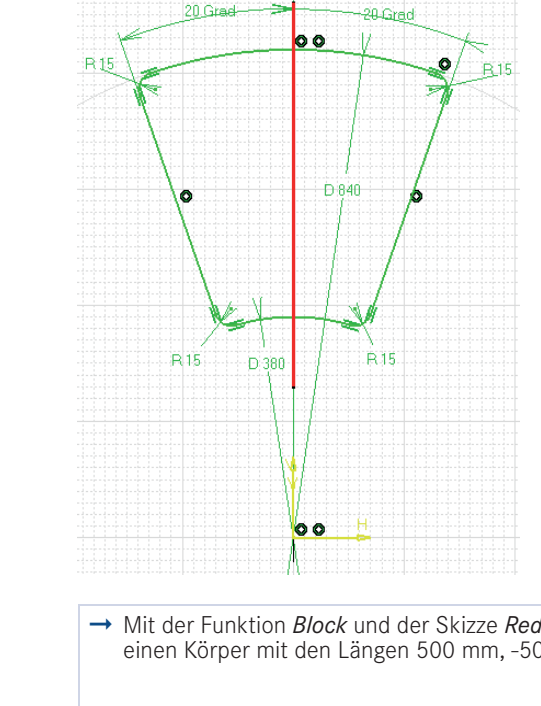

- → Mit den Skizzenfunktionen *Profil* und *Bedingung* abgebildete Skizze aufbauen:
- → Mit der Skizzenfunktion Kreis zuerst zwei Kreise um den Koordinatenursprung erstellen und mit 380 mm und 840 mm als Durchmesser bemessen.
- → Mit der Skizzenfunktion *Linie* zwei Linien vom Koordinatenursprung zum äußeren Kreis erzeugen.
- → Mit der Skizzenfunktion *Ecke* zuerst die äußeren oberen Ecken erstellen, dann die unteren.
- → Mit der Skizzenfunktion *Bedingung* die restlichen Winkelvorgaben und Radien bemaßen.
- → Die Skizzierer-Umgebung verlassen und mit Reduzierungsquerschnitt benennen.
- → Mit der Funktion Block und der Skizze Reduzierungsquerschnitt<br/>einen Körper mit den Längen 500 mm, -500 mm erstellen.
  Image: Constraint of the second second sec

- → Mit Doppelklick im Strukturbaum nun in die Baugruppe *ET\_Zahnrad\_2* wechseln.
- → Mit Datei > Sicherungsverwaltung die gesamte Zahnradkonstruktion abspeichern.

# 7.10 Erstellen der Baugruppe

Die einzelnen CATParts *Bezugssystem, Kugellager\_1\_1, Kugellager\_1\_2, Kugellager\_2\_1* und *Kugellager\_2\_2* sowie die CADProducts *ET\_Zahnrad\_1* und *ET\_Zahnrad\_2* sind nun schon in Nulllage aufgebaut. Um die Wellen mit den Zahnrad- und Kugellagersitzen zu erstellen, müssen diese in Einbaulage positioniert werden. Die Baugruppe wird nun erstmalig erstellt, das Bezugssystem als unverschiebbare Basis eingefügt, und anschließend werden alle bisherigen Bauteile in die Baugruppe eingefügt und zum Bezugssystem ausgerichtet.

# 7.10.1 Einbau und Positionieren des Bezugssystems und der Zahnräder

- → Mit der Funktion *Datei* > *Neu* und der Auswahl *Product* ein CATProduct erstellen und mit *Getriebekonstruktion* benennen.
- → Mit der Funktion Komponenten > Vorhandene Komponente ... aus dem Kontextmenü des Produktes die Datei Bezugssystem.CATPart und die

beiden Zahnräder *ET\_Zahnrad\_1.CATProduct* und *ET\_Zahnrad\_2.CATProduct* in das Produkt einbinden. Im nächsten Schritt werden die Zahnräder *positioniert, indem Bedingungen zwischen dem Bezugssystem.CATPart und ET\_*Zahnrad\_1.CATProduct sowie dem *ET\_Zahnrad\_2.CATProduct* erzeugt werden.

- → Mit der Bedingung Komponente fixieren wird zuerst das Bezugssystem in der Nulllage fixiert.
- → Mit der Kongruenzbedingung werden die veröffentlichte Drehachse des Zahnrad\_1 und die veröffentlichte Drehachse\_1 des Bezugssystems zur Deckung gebracht.
- → Mit Offsetbedingung die veröffentlichte Drehebene aus Zahnrad\_1 und die veröffentlichte Aufbauebene\_1 aus Bezugssystem verknüpfen und mit dem Abstandswert Omm versehen.
- → Zahnrad\_2 wird in gleicher Weise mit einer Kongruenzbedingung und einer Offsetbedingung zum Bezugssystem diesmal aber zur Drehachse\_2 positioniert.

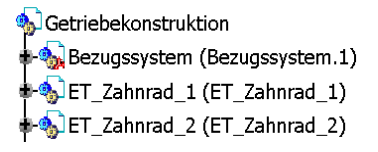

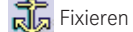

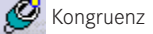

Vorhandene

Komponente

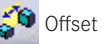